## 学生认证学校云

2.4.1. Web 端认证学校云

第一步:登陆中国大学 MOOC 平台 <u>http://www.icourse163.org</u>,点击 进入学校云。

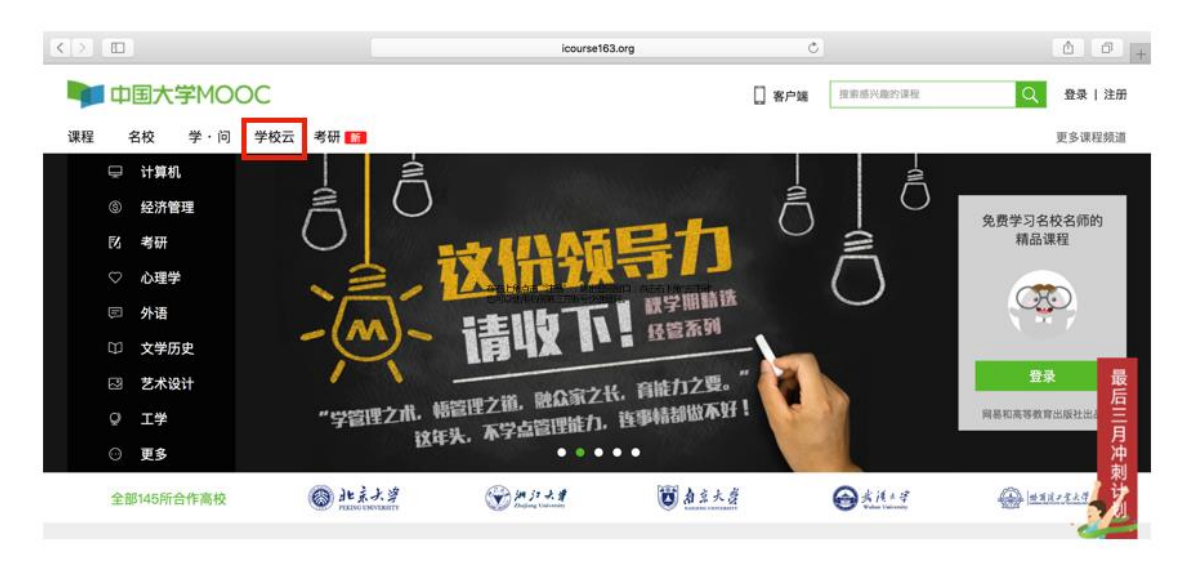

第二步:进入学校云,点击学生认证。

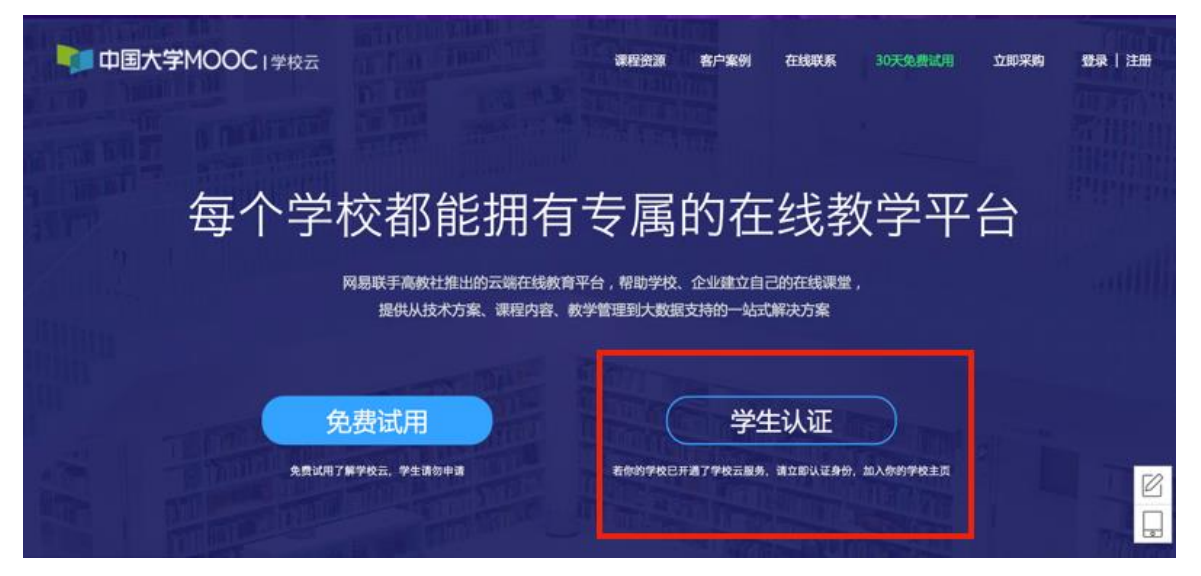

注册中国大学 MOOC 账号或直接登录已有账号。

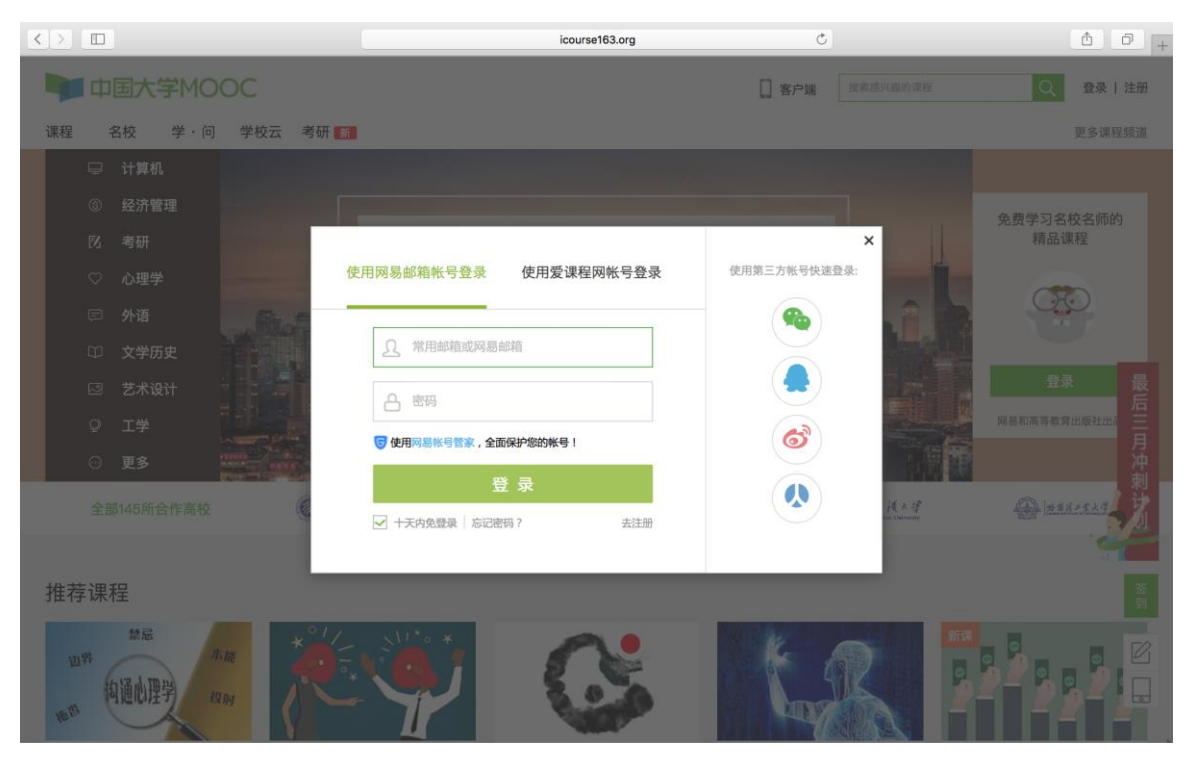

## 第三步:完成学生认证;输入学校和老师告知的学号。

| 中国大学MOOC I学校云                            | 連段來源 蛇白紫樹                                                                                                    | 在线联系 30天免费试用 立即采购 🌍 👻 |
|------------------------------------------|----------------------------------------------------------------------------------------------------|-----------------------|
| A DESCRIPTION OF THE PARTY OF            | 立即认证,开启学习之旅                                                                                                    |                       |
| 每个学                                      | : 请输入你的学校名称                                                                                                    | 学平台                   |
| 에는 이 이 이 이 이 이 이 이 이 이 이 이 이 이 이 이 이 이 이 | : 请输入你的学号                                                                                                    |                       |
|                                          | ▼<br>下一歩                                                                                                    |                       |
| 免疫议用:                                    |                                                                                                    | 入你的学校主页               |
| ■<br>中国大学MOOC I学校云                       | 連起始調 索白紫銅                                                                                                    | 在地群系 30天免费试用 立即采购 🥌   |
| of STA TOUT IS TRADEWOOD                 | 立即认证,开启学习之旅                                                                                                    |                       |
| 每个学                                      | <ul> <li>と言志命 入 // roh /や おか な 名か</li> </ul>                                                                                                    | 学平台                   |
|                                          | 内容的以上了一次日本的           ABCDE         FGHIJ         KLMNO         PQRST         UVWXYZ           A 受援機         安徽医学高等专科学校         安阳工学院                 | autlith               |
| 5 S                                      | B 白碱师范学院 百色学院(试用) 保定学院 北京大学<br>北京电子科技学院 北京航空航天大学 北京化工大学<br>北京交通大学 北京科技大学 北京联合大学<br>北京現工大学 北京有技大学 北京東合大学<br>北京原范大学 北京市海辺区教师进修学校<br>北京市市大学 北京市海辺区教师进修学校 |                       |
| 免费试用                                     |                                                                                                    | 入你的学校主页               |

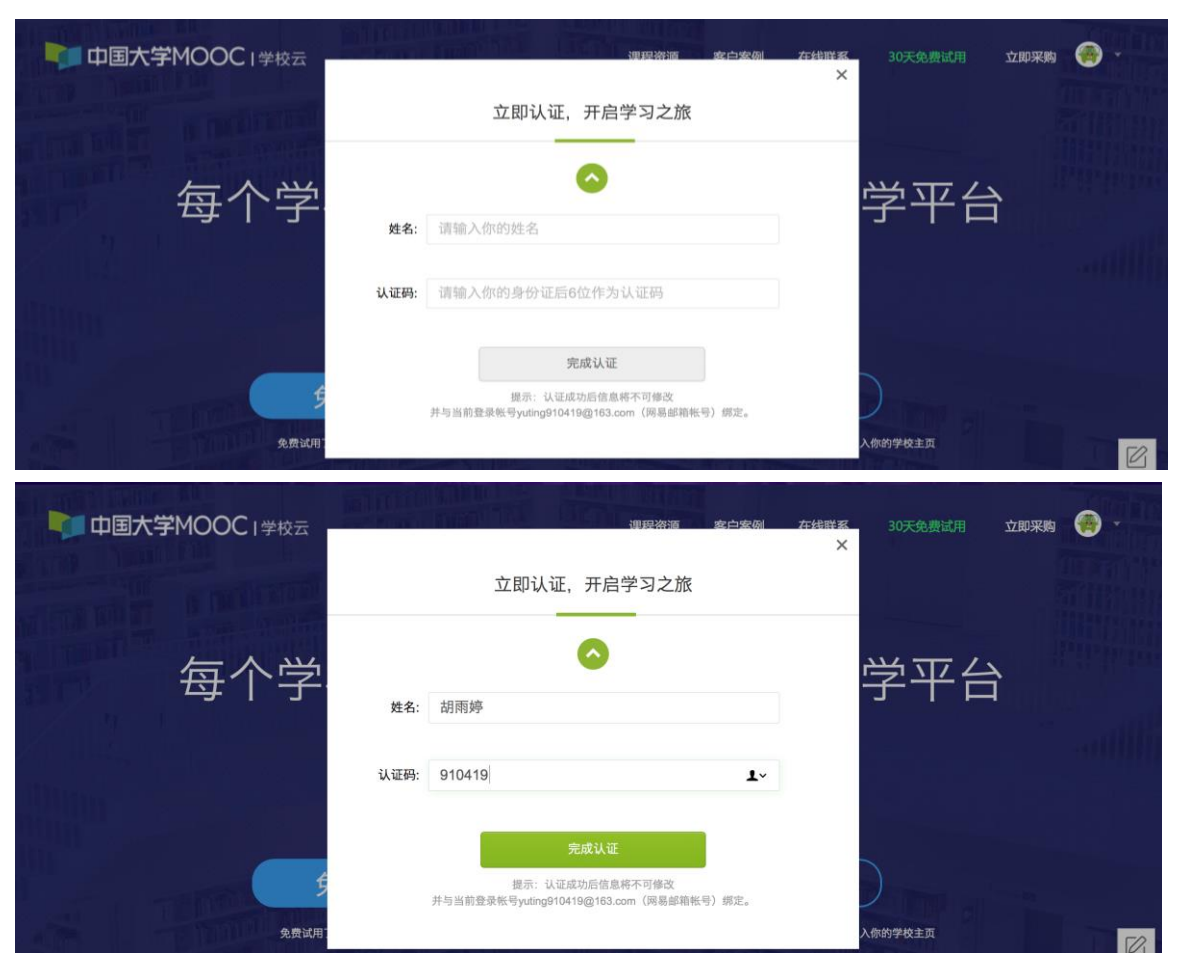

输入姓名及认证码(认证码:老师告知的身份证后6位)。

第四步:完成学校云认证后,进入学校云选课学习。

| 中国大学MOOC   学校云 | 课程杂语 露白室樹                                                                         | 在44群系 30天免费试用 立即采购 🏐 · |
|----------------|-----------------------------------------------------------------------------------|------------------------|
|                | 立即认证,开启学习之旅                                                                       |                        |
| 每个学            | ⊘ 认证成功                                                                            | 学平台                    |
|                | <ul> <li>你可以报名参加自己学校的spoc(学校私有)课程。</li> <li>你可以通过"头像-我的学校云"直接进入自己学校页面。</li> </ul> |                        |
|                | 进入我的学校云 >                                                                         |                        |
| 免费试用           |                                                                                   | 入你的学校主页                |

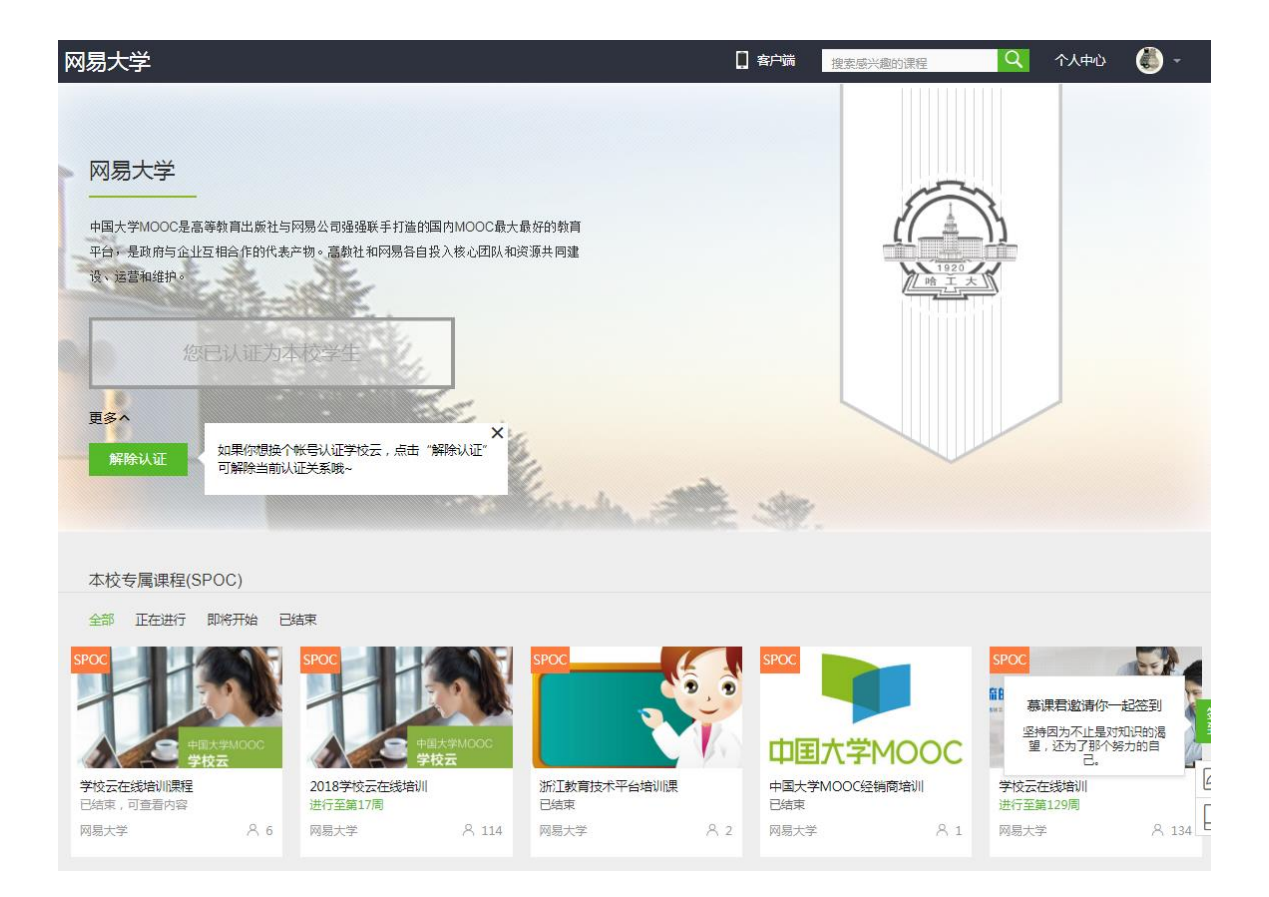

2.4.2.移动端认证学校云

在应用商店下载中国大学 MOOC APP, 登录/注册账号, 进入我的学校,

绑定学校云服务;

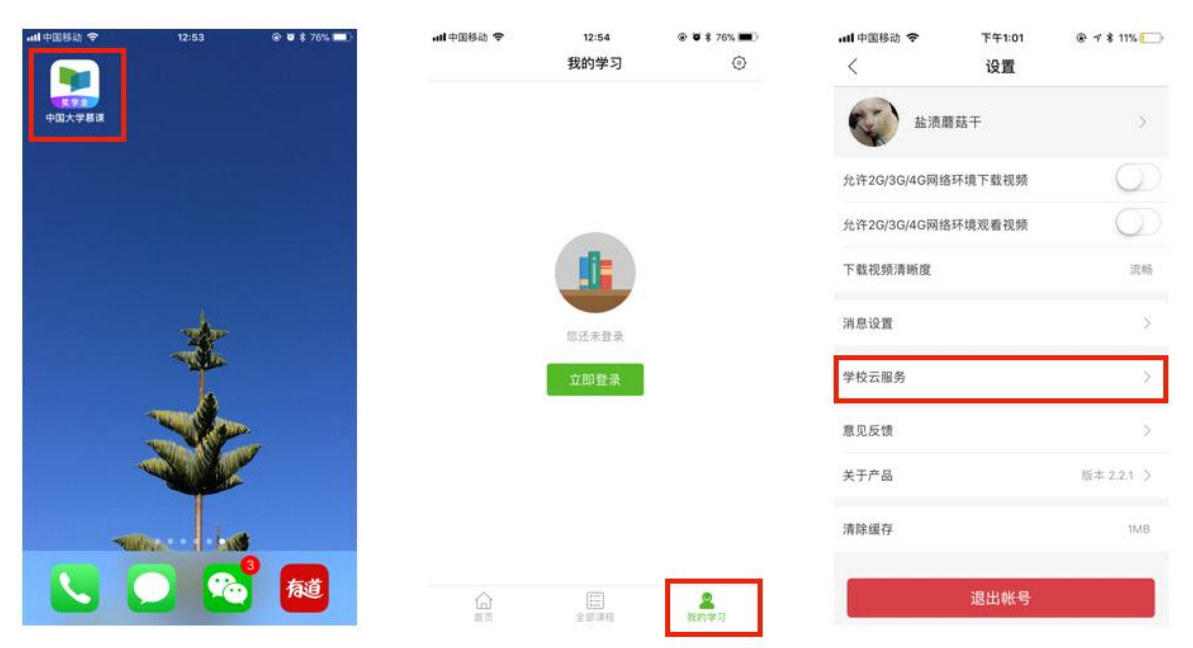

| <<br>学校云服务<br>校专篇课程 | 是面向高校学 | 在校学生认证     | :名认证后,您可参加丰 |
|---------------------|--------|------------|-------------|
| 学校云服务<br>校专属课程      | 是面向高校学 | 生的专属课程服务,等 | 名认证后,您可参加本  |
|                     |        |            |             |
| 学校: 11              |        |            |             |
| 学号: 🛙               |        |            |             |
| 姓名: 🛙               |        |            |             |
| 认证码:                |        |            |             |
|                     |        | 立即认证       |             |

| <b>山 中国移助 🗢</b>   | 13:04         | @ Ø \$ 73% 🔳    |
|-------------------|---------------|-----------------|
| <                 | 在校学生认证        |                 |
| 学校云振用是面向高校9<br>课程 | P生的专属课程服务、实名U | 亚的,亚可参加半校专属<br> |
| 学校: 网易大学          |               |                 |
| 学号: 910419        |               |                 |
| 姓名: 胡雨姊           |               |                 |
| 认证码: 910419       |               |                 |
|                   | 立即认证          |                 |
|                   |               |                 |

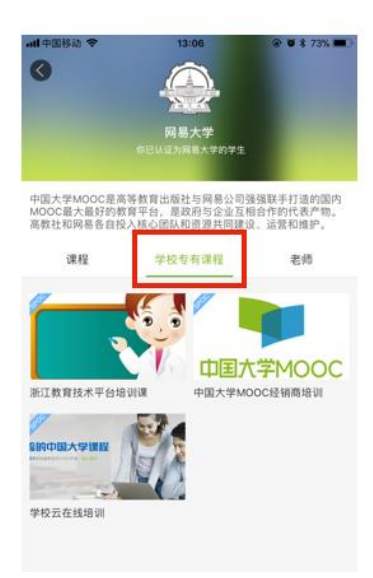